## How to Create a Table of Contents Manually in Word

\*Note that Word does have an automatic TOC function. However, it is very difficult to change the formatting to match what is required for ACU theses. The manual option is ultimately easier.

1. Copy and paste headings from text.

2. Tab and add a page number after each heading. (You will have something like the image on the right.)

3. Set margins (1.5" on left, 1" on right and bottom, 2" on top of first page).

4. Add dot leaders by doing the following:

Highlight all headings and page numbers. Right click and select "Paragraph."

| TABLE OF CONTENTS               |
|---------------------------------|
| LIST OF TABLES ii               |
| LIST OF FIGURES iii             |
| I. SAMPLE THESIS PAGES 1        |
| Introduction 1                  |
| Literature Review 1             |
| II. MORE SAMPLES OF APA STYLE 3 |
| Citations 3                     |
| One author 3                    |
| Multiple authors 4              |
| Quotations 5                    |
| Run-in quotes 6                 |
| Block quotes 6                  |

| Main   | Cut<br>Copy            | жх<br>жс  |
|--------|------------------------|-----------|
| II. CH | Paste<br>Paste Special | V₩<br>V₩^ |
| More   | Paragraph              | D₩<br>M₩ブ |
| Fun I  | Bullets and Number     | ring      |
|        | Look Up                |           |
| Free   | Translate              |           |
| Chea   | Hyperlink              | ЖК        |
|        |                        |           |

## Then select "Tabs."

|                             |                                                                                   | Parag                                    | graph                                                                |                                                    |   |
|-----------------------------|-----------------------------------------------------------------------------------|------------------------------------------|----------------------------------------------------------------------|----------------------------------------------------|---|
|                             | Indents and S                                                                     | pacing                                   | Line and Page                                                        | Breaks                                             |   |
| Alignment:                  | Left                                                                              | 0                                        | Outline Level:                                                       | Body text                                          | < |
| Indentation                 |                                                                                   |                                          |                                                                      |                                                    |   |
| Left:                       | 0" 0                                                                              | Special                                  |                                                                      | By:                                                |   |
| Right:                      | 0° 0                                                                              | (none)                                   | <b>O</b>                                                             |                                                    |   |
|                             |                                                                                   |                                          |                                                                      |                                                    |   |
| Spacing                     |                                                                                   |                                          |                                                                      |                                                    |   |
| Before:                     | 0 pt 🗘                                                                            | Line spa                                 | acing:                                                               | At:                                                |   |
| After:                      | 0 pt 🗘                                                                            | Double                                   | · ·                                                                  |                                                    |   |
| Don't                       | t add space bet                                                                   | ween par                                 | agraphs of the s                                                     | same style                                         |   |
| Preview                     |                                                                                   |                                          |                                                                      |                                                    |   |
|                             |                                                                                   |                                          |                                                                      |                                                    | _ |
| Previo<br>Paragen<br>LIST O | ar Paragraph Previous Paragraph<br>ph Previous Paragraph Previous I<br>FTABLES 18 | terriora Panagraph<br>tanagraph Previora | Previous Paragraph Previous Para<br>Paragraph Previous Paragraph     |                                                    |   |
| Pollow<br>Pollow<br>Pollow  |                                                                                   |                                          |                                                                      | ring Panagnaph<br>ring Panagnaph<br>ring Panagnaph |   |
| Pollow<br>Pollow            | rag Pangraph Fallow rag Pangra<br>rag Pangraph Fallow rag Pangra                  | sh Fallowing Para<br>A Fallowing Para    | poph Fallow i ng Pangpoph Fallow<br>poph Fallow i ng Pangpoph Fallow | ring Paragraph<br>ring Paragraph                   |   |
|                             |                                                                                   |                                          |                                                                      |                                                    |   |
|                             |                                                                                   |                                          |                                                                      |                                                    |   |
| Tabs                        |                                                                                   |                                          | (                                                                    | Cancel                                             | 0 |

Enter 6" in the Tab stop position field. Then click "Right" and option 2 under Leader. Click "Set."

Enter .5" in the Tab stop position field. Click "Left" and option 1 none under Leader. Click "Set" and "OK". (If you have second and third-level headings, do the same for 1" and 1.5".)

|                         | Tabs               |                  |
|-------------------------|--------------------|------------------|
| Tab stop position:      | Default tab stops: | 0.5"             |
| 0.5<br>1"<br>6"         | Left Center Right  | O Decimal<br>Bar |
|                         | • 1 none<br>• 2    | ○ 3<br>○ 4       |
| Tab stops to be cleared | :                  |                  |
| Set Clea                | ar Clear All       | Cancel OK        |

## Your TOC should now look something like this

| TABLE OF CONTENTS             |
|-------------------------------|
| LIST OF TABLES                |
| LIST OF FIGURES               |
| I. SAMPLE THESIS PAGES        |
| Introduction                  |
| Literature Review1            |
| II. MORE SAMPLES OF APA STYLE |
| Citations                     |
| One author                    |
| Multiple authors              |
| Quotations                    |
| Run-in quotes                 |
| Block quotes                  |

Now, align the headings by tabbing appropriately. Chapter titles (not numbers), first-level headings, List of Tables, List of Figures, References, and Appendixes should all be aligned on the 0.5" tab. Second-level headings should be at the 1" tab, and third-level headings at the 1.5" tab.

|    | TABLE OF CONTENTS    |
|----|----------------------|
|    | LIST OF TABLESii     |
|    | LIST OF FIGURESiii   |
| I. | CHAPTER TITLE        |
|    | Introduction1        |
|    | Main Point 1         |
|    | Main Point 25        |
| п. | CHAPTER TITLE        |
|    | More Information     |
|    | Fun Information      |
|    | Free Things to Do10  |
|    | Cheap Things to Do11 |